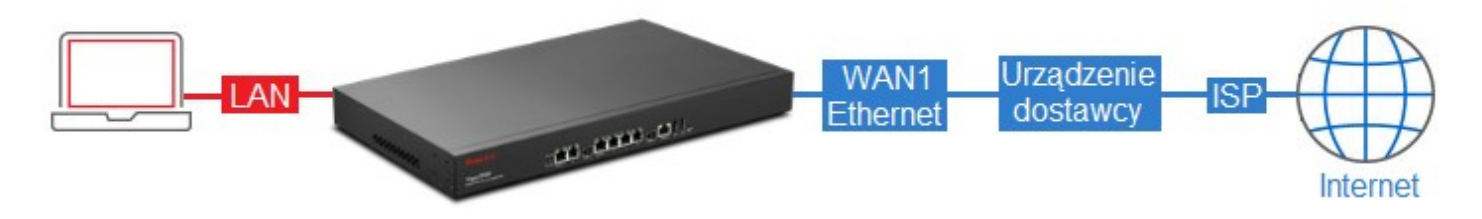

## Przejdź do zakładki **WAN >> General Setup**. Zaznacz profil *wan1* i kliknij **Edit**.

| N >> General : | Setup                                  |          |         |          |      |               |                          |
|----------------|----------------------------------------|----------|---------|----------|------|---------------|--------------------------|
| General Setu   | P Basic                                | ×        |         |          |      |               | Profile Number Limit : 6 |
| Profile (max   | length Enable This Profile Description | VLAN Tag | VLAN ID | Priority | Port | IPv4 Protocol | IPv6 Protocol            |
| wan1           | false                                  | Disable  | 10      | 0        | WAN1 | None          | Link-Local               |
| wan2           | false                                  | Disable  | 11      | 0        | WAN2 | None          | Link-Local               |

W ustawieniach Global:

- Zaznacz Enable This Profile
- Wybierz **PPPoE** jako IPv4 Protocol

| Global PPT            | P Static          | DHCP      | PPPoF    | StaticV6 | DHCPVE  |
|-----------------------|-------------------|-----------|----------|----------|---------|
|                       | , otano           | Dirici    | 11102    | otatioro | 0110111 |
| De Cla de la colta de | -                 |           |          |          |         |
| Profile (max length   | :/): wan1         |           |          |          |         |
| Enable This Pro       | mie               |           |          |          |         |
| Description :         |                   | (Opt      | ional)   |          |         |
| VLAN Tag :            | Disable           | ~         |          |          |         |
| VLAN ID :             | 10                |           |          |          |         |
| Priority :            | 0                 | ~         |          |          |         |
| Port :                | WAN1              |           |          |          |         |
| Default MAC Addre     | ss : 💿 Enable 🔘 [ | Disable   |          |          |         |
| MAC Address :         | 00 : 50           | : 7f : ed | : e0 : 6 |          |         |
| Mode :                | NAT               | *         |          |          |         |
| IPv4 Protocol :       | PPPoE             | ~         |          |          |         |
| IDuC Drotocol :       | Link-Local        |           |          |          |         |

W ustawieniach PPPoE:

- Wpisz odpowiednią nazwę użytkownika
- Wpisz odpowiednie hasło
- Po wprowadzeniu zmian zapisz ustawienia klikając przycisk Apply

Apply

| General Setup |            |        |      |       |          |        |
|---------------|------------|--------|------|-------|----------|--------|
| Global        | PPTP       | Static | DHCP | PPPoE | StaticV6 | DHCPV6 |
| Username :    |            | user   |      | 1     |          |        |
| Password      | Password : |        | •••• |       |          |        |